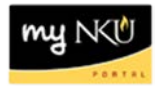

# **Change Cost Assignment**

# Location(s): myNKU → ESS Travel

Purpose: Reference: http://comptroller.nku.edu/travel/Travel Request.php

The primary Cost Assignment (CA) is reflected under Additional Information in the CA field. To change the CA:

1. Click Change Cost Assignment Change Cost Assignment

2. Click in the Cost Assign cell to edit the percentage for the current CA

Note: To change CA to 100% new cost assignment, key the new cost assignment without

deleting or updating the percentage to the original cost assignment.

| Cost Assignment for Trip |                    |                                  |                              |  |
|--------------------------|--------------------|----------------------------------|------------------------------|--|
| New Entry                | Check Delete       |                                  |                              |  |
| 昆                        | Cost Assign (%)    | Company Code                     | Business Area                |  |
|                          | 100.00             | orthern Kentucky Univ.           | Northern Kentucky University |  |
| Cost                     | Center: 2130-/Cost | Assignment Table I the Comptroll |                              |  |

### 3. Click Accept and New Entry

| C                            | ost Assignment for Trip                   |  |  |  |  |
|------------------------------|-------------------------------------------|--|--|--|--|
| ١                            | New Entry Check Delete                    |  |  |  |  |
| Cost Assign (%) Company Code |                                           |  |  |  |  |
|                              | 50 Northern Kentucky Univ.                |  |  |  |  |
|                              | Cost Center: Off of the Comptroll         |  |  |  |  |
|                              | Order:                                    |  |  |  |  |
|                              | Grant: NOT RELEVANT                       |  |  |  |  |
|                              | Accept Accept and New Entry Dcheck Delete |  |  |  |  |

4. Enter the Cost Center number, Order number, or Cost Center and Grant number

#### 5. Click Accept Cost Assignment for Trip New Entry Check Delete Cost Assign (%) Company Code Business Area B 50.00 Northern Kentucky Univ. Northern Kentucky Univer 50.00 Northern Kentucky Univ. Northern Kentucky Unive -Cost Center: đ đ Order Grant: đ Accept Accept and New Entry Check Delete

• The additional CA is reflected

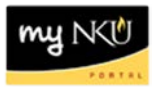

## 6. Click Accept

| E | E Cost Assign (%)               | Company Code            | Business Area                | Accounting Object | Accounting Object |  |
|---|---------------------------------|-------------------------|------------------------------|-------------------|-------------------|--|
| 1 | 50.00                           | Northern Kentucky Univ. | Northern Kentucky University | All               | NOT F             |  |
|   | 50.00                           | Northern Kentucky Univ. | Northern Kentucky University | Cost Center 👻     |                   |  |
|   |                                 |                         |                              |                   |                   |  |
|   |                                 |                         |                              |                   |                   |  |
|   |                                 |                         |                              |                   |                   |  |
|   |                                 |                         |                              |                   |                   |  |
| Ē | Previous Stel Arcent Save Draft |                         |                              |                   |                   |  |

• The CA now reflects 2 assignment for 50%

Cost Assignment: 2 Assignments: 50.00 % Cost Center:

# To delete a CA

- 1. Click Change Cost Assignment
- 2. Highlight the row for the appropriate CA
- 3. Click Delete

| B |                                           | Cost Assign (%) | Company Code            | Business Area                | Accounting Object | Accountin |
|---|-------------------------------------------|-----------------|-------------------------|------------------------------|-------------------|-----------|
|   |                                           | 50.00           | Northern Kentucky Univ. | Northern Kentucky University | All 👻             |           |
|   |                                           | 50.00           | Northern Kentucky Univ. | Northern Kentucky University | All 👻             | Sec. 75   |
|   | Cost Center: 213020001   Accounts Payable |                 |                         |                              |                   |           |
|   |                                           | Order:          |                         |                              |                   |           |
|   | Grant: NOT RELEVANT                       |                 |                         |                              |                   |           |
|   | Accept Accept and New Entry Check Delete  |                 |                         |                              |                   |           |

- 4. Change the percentage to reflect 100%
- 5. Click Accept

| Co             | st Assign (%) Com | pany Code            |
|----------------|-------------------|----------------------|
|                | 100 North         | ern Kentucky Univ.   |
| Cost Center: 2 | 13010001          | Off of the Comptroll |
| Order:         |                   | đ                    |
| Grant: N       | IOT RELEVANT      | D                    |
| Accept Acc     | pt and New Entry  | Check Delete         |

6. The additional Cost Assignment will be removed; click Accept

| Cost Assignment for Trip |                                           |  |  |  |  |
|--------------------------|-------------------------------------------|--|--|--|--|
| Delete                   |                                           |  |  |  |  |
| st Assign (%)            | Company Code                              |  |  |  |  |
| 100.00                   | Northern Kentucky Univ.                   |  |  |  |  |
|                          |                                           |  |  |  |  |
|                          |                                           |  |  |  |  |
|                          |                                           |  |  |  |  |
|                          |                                           |  |  |  |  |
|                          | Trip<br>Delete<br>:t Assign (%)<br>100.00 |  |  |  |  |

| Previous Step | Accept | Save Draft |
|---------------|--------|------------|
|               |        |            |

The Cost Assignment reflects only one cost center funding 100% of the trip •

Cost Assignment: 100.00 % Cost Center